# Smart-telecaster™

# Smart-telecaster for iOS/Android ML ユーザーズガイド

株式会社ソリトンシステムズ

Smart-telecaster for iOS/Android ML

Rev13

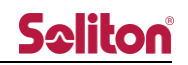

「Smart-telecaster for iOS/Android ML」とは

Smart-telecaster for iOS ML (以下、iOS ML) および Smart-telecaster for Android ML (以下、Android ML) は、スマートフォンにインストールして使用するアプリケーションです。

スマートフォンのカメラで撮影した映像を、スマートフォンで契約された Cellular 回線、および Wi-Fi を 使用し、中継することができます。

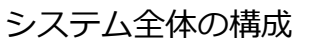

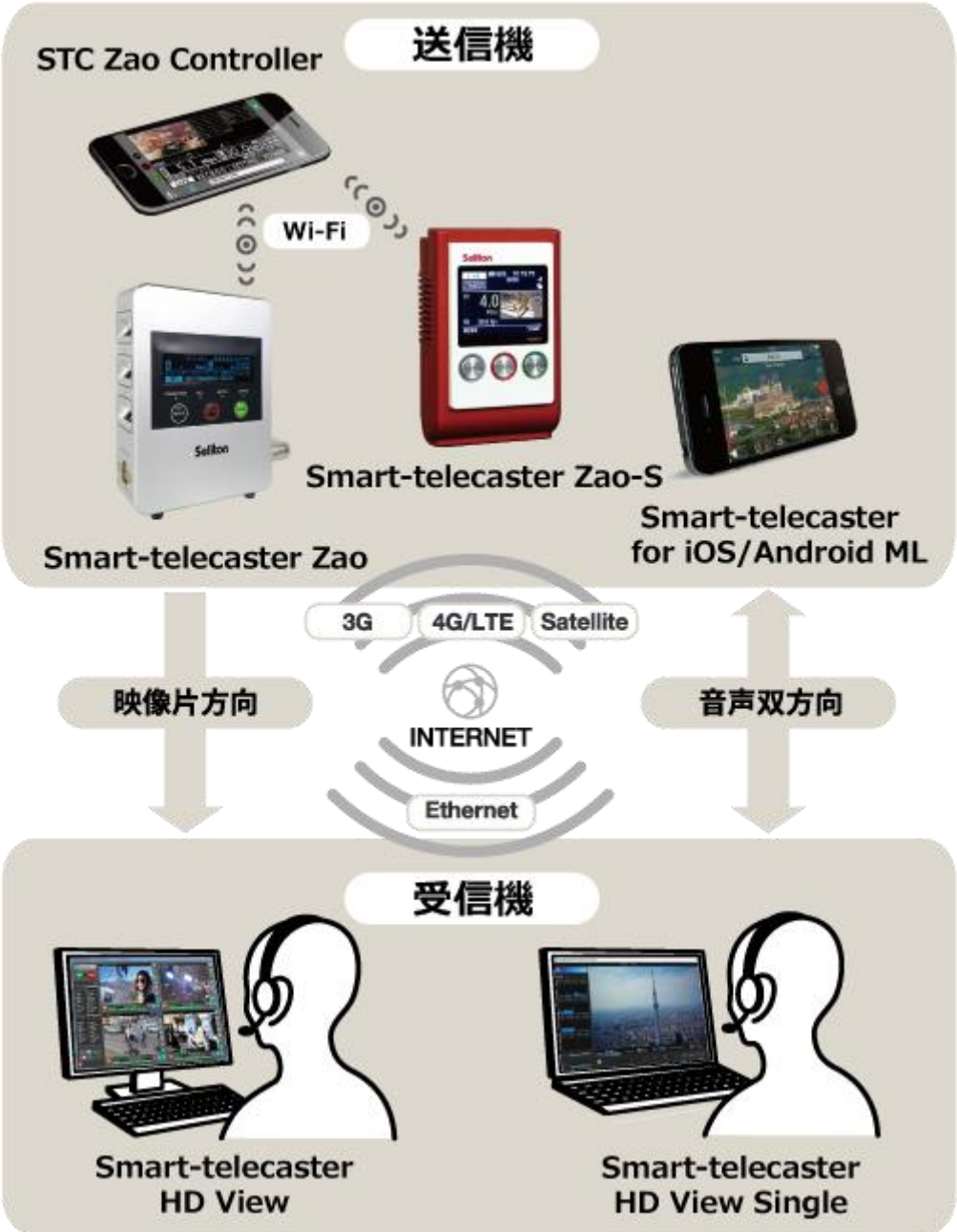

#### 図 1 システム全体の構成

#### ご注意

- Smart-telecaster HD View(以下 HD View)および Smart-telecaster HD View Single(以下 HD View Single) については該当するユーザーズガイドをご参照ください。
- Smart-telecaster for iOS/Android MLユーザーズガイドの記載内容は、お使いの「iOS ML/Android ML」によりバージョンが異なる場合がございます。
- □ 既に「iOS ML/Android ML」をお使いの場合は最新のバージョンをご利用ください。
- Smart-telecaster for iOS/Android ML ユーザーズガイドの記載内容は、予告なく変更する場合がございます。
- Smart-telecaster for iOS/Android ML ユーザーズガイドをご覧いただくには、パソコンがインターネットに接続されていることが必要です。

制約・特記事項

- 『Smart-telecaster』、『Smart-telecaster Zao』、『Smart-telecaster Zao-S』、『STC Zao Controller』、
  『Smart-telecaster for iOS ML』、
  『Smart-telecaster for Android ML』は株式会社ソリトンシステムズの著作物であり、これらにかかる著作権、その他権利は株式会社ソリトンシステムズに帰属します。
- □ その他記載されている会社名、製品名は各社の登録商標または商標です。
- □ 本製品には森功氏の AES ライブラリが搭載されています。
- □ 本製品の一部または全部を複写、複製、改変することは、その形態を問わず禁じます。
- □ 本製品の内容は製品改良のため予告なく変更することがあります。
- □ 本書に掲載している接続形態はあくまで参考例であり、すべての組み合わせを保証するものではありません。

株式会社ソリトンシステムズ 〒160-0022 東京都新宿区新宿 2-4-3 TEL: (03)5360-3860

### Soliton 目次

| 「Smart-telecaster for iOS/Android ML」とは |
|-----------------------------------------|
| システム全体の構成                               |
| ご注意                                     |
| 制約・特記事項                                 |
| 目次                                      |
| 1 インストール                                |
| 1.1 アクセス許可                              |
| 1.2 ライセンス登録                             |
| 2 メイン画面                                 |
| 3 設定画面                                  |
| 4 宛先リスト画面10                             |
| 4.1 宛先情報画面                              |
| 4.2 宛先入力/宛先編集画面12                       |
| 5 ライブ中継13                               |
| 5.1 接続                                  |
| 5.2 切断                                  |
| 6 Rec & GO14                            |
| 6.1 メニュー                                |
| 6.2 ファイルの登録18                           |
| 6.3 ファイルの送信18                           |
| 7 主な仕様                                  |

◄

1 インストール

iOS ML/Android ML は Android 端末と iOS 端末で使用することができます。 Android 端末の場合は「Play ストア」から、iOS 端末の場合は「App Store」からそれぞれインストー ルができます。

1.1 アクセス許可

iOS ML/Android ML の初回起動時は、スマートフォンのカメラ/マイク/写真へのアクセス許可が求められます。 別途 OS の設定からもアクセス許可が可能です。

#### 1.2 ライセンス登録

新規インストール、またはアンインストールをした後に再度インストールをした場合、ライセンス キーの入力によるライセンスサーバーへの登録が必要です。

- \* ライセンス登録を行っていない状態で中継を行うと、5分で強制的に中継が切断されます。
- \* バージョンアップの場合は、ライセンス番号の再入力は必要ありません。

| SIMGL 🕈<br>BR: - kbps | 17711<br>192.168.10.1 | 71% 5<br>FR: 1p3 | **>**                                |                                  |          |
|-----------------------|-----------------------|------------------|--------------------------------------|----------------------------------|----------|
|                       |                       | B                | 7097 F<br>1<br>4<br>GHI<br>7<br>PQRS | 2<br>Авс<br>5<br>ЛКК<br>8<br>ТОУ |          |
|                       | 19:3                  | Ver.200          | #7                                   | 1938                             | × 200    |
| 接続認証                  |                       | 設定無しう            | 接続認証                                 |                                  | 設定無し>    |
| (A) am名称              |                       | 設定無しう            | STC Cam名称                            |                                  | 設定無いう    |
| CH No.                |                       | 1>               | CH No.                               | ライセンス認証                          |          |
| ライセンス登録               |                       | 設定無しう            | ライセンス登録                              |                                  | <u> </u> |
| ビデオ信号方式               |                       | NTSC >           | ビデオ信号方式                              | OK                               | NTSC >   |
| 外部出力解像度               |                       | 1080i >          | 外部出力解像度                              |                                  | 1080i 🤉  |
| ログ                    |                       | >                | ログ                                   |                                  | >        |

図 2 ライセンスの登録

## **Spliton**

2 メイン画面

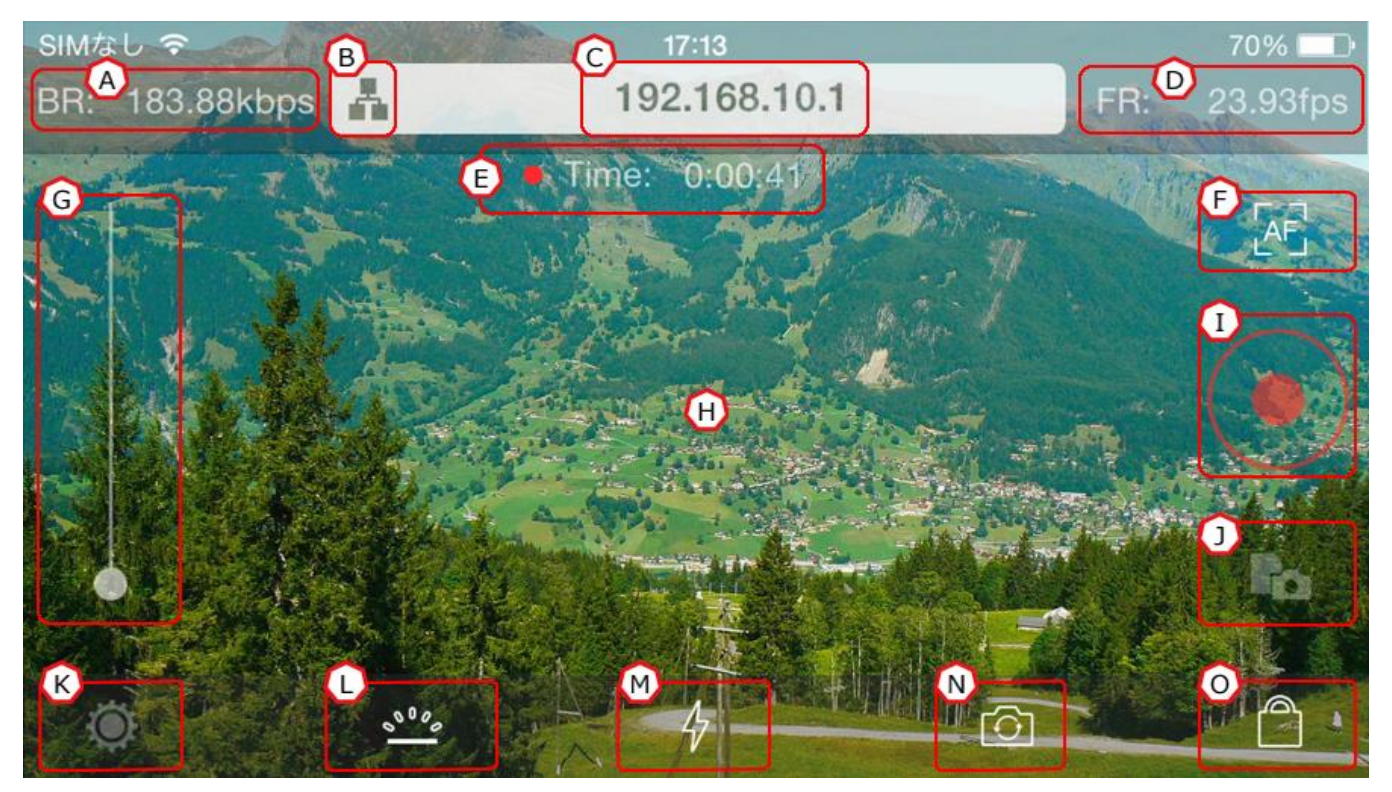

#### 図 3 メイン画面

- (A) ビットレート
  接続中、送信している中継映像の通信量を表示します。
  - (B) 宛先ボタン

宛先リスト画面が表示されます。 宛先の選択、編集、削除を行うことができます。

- (C) 宛先表示 現在設定されている宛先の IP アドレスを表示します。
- (D) フレームレート 接続中、送信している中継映像のフレームレートを表示します。
- (E) 接続時間

中継中、中継開始時点からの経過時間を表示します。

(F) フォーカスボタン

カメラのフォーカスの設定をオート/マニュアルに切り替えます。 オートの場合、フォーカス調整と露出調整が自動で行われます。 マニュアルの場合、マニュアルに切り替えた時点でのフォーカスと露出で固定します。 \* ボタンは現在の状態を表示します。

(G) ズームボタン

カメラのズーム機能を使用できます。 白いボタンを上下にスワイプすることでズームの倍率を変更できます。

- (H) プレビューカメラからの入力映像が表示されます。
- (I) 接続ボタン 選択している宛先に接続を行い、中継を開始します。
- (J) Rec & Go ボタンRec & Go 機能を使用します。
- (K) 設定ボタン
- 設定画面が表示されます。
  - (L) バックライトボタン
    画面のバックライトのオン/オフを切り替えます。オフにすることでバッテリーの消費を抑えることができます。
  - (M) ライトボタンカメラ付属ライトのオン/オフを切り替えます。
  - (N) カメラ切り替えボタン中継映像のアウトカメラ/インカメラを切り替えます。
  - (0) ロックボタン

画面操作をロックします。ロック状態では、ロックボタンを除く全ての操作が行えません。 ロックボタンを2秒押し続けることで、ロックが解除されます。

\* アイコンは現在の状態を示します。

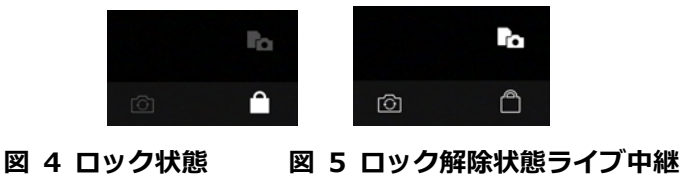

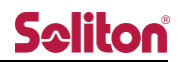

3 設定画面

| ①完了       |            | 設定       | H Ver.2.0.4.0 |
|-----------|------------|----------|---------------|
| 接続認証      |            |          | 設定無し >        |
| STC Cam名称 | B          |          | 設定無し >        |
| CH No.    | ©          |          | 4 >           |
| ライセンス登録   | O          |          | <br>          |
| ビデオ信号方式   | E          |          | NTSC >        |
| 外部出力解像度   | <b>(F)</b> |          | 1080i >       |
| ログ        | 6          |          | >             |
|           |            | 図 6 設定画面 |               |

(A) 接続認証

任意の認証コードを設定できます。

1 桁以上入力された状態では、接続認証機能が有効となります。

- \* 接続する際、接続先と同一の認証コードが入力されていない場合、接続できません。
- \* 接続認証コードが設定されている場合、認証コードは●で表示されます。

| 接続認証  設定無し  接続認証  ●●●●●●●●●●●●●●●●●●●●●●●●●●●●●●●●●●●● |
|--------------------------------------------------------|
|--------------------------------------------------------|

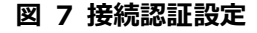

(B) STC Cam 名称

任意の名称を入力できます。

入力した名称は、接続先に表示されます。

- \* 名称は15文字まで設定できます。
- (C) CH No.

HD View と接続する場合に、接続するチャンネルを設定できます。

チャンネルは0~4まで入力できます。

- \* 「0」の場合、1から順に空いているチャンネルが使用されます。
- \* 「1~4」に設定した場合でも、チャンネルが使用されている場合、1から順に空いているチャンネルが使用されます。
- (D) ライセンス登録

ライセンス登録ができます。登録済みの場合、登録されたライセンスキーが表示されます。

\* ライセンス未登録の場合、中継開始後5分で自動的に切断されます。

(E) ビデオ信号方式

中継する映像の信号方式を設定できます。"NTSC"と"PAL"のいずれかを選択できます。

(F) 外部出力解像度

HD View もしくは HD View Single に映像出力機が接続されている場合の、出力する映像の解像度を設 定できます。

「1080i」と「720p」のいずれかを選択できます。

(G) ログ

アプリケーションのログを確認できます。

- (H) バージョンアプリケーションのバージョンを確認できます。
- (I) 完了メイン画面に戻ります。

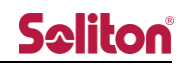

#### 4 宛先リスト画面

| 完了                        | 宛先リスト       | <b>©</b> + |
|---------------------------|-------------|------------|
| Address_1 <sup>(B</sup> ) | 92.168.1.1] |            |
| Address_2 [1              | 92.168.1.2] | ©,         |
|                           |             |            |

図 8 宛先リスト画面

(A) 宛先名称

設定されている宛先の名称です。任意の名称を設定できます。 タップすることで、宛先情報画面を表示します。

(B) IP アドレス

設定されている接続先の IP アドレスが表示されます。 タップすることで、宛先情報画面を表示します。

(C) 現在の宛先

現在、設定されている宛先です。宛先リストの右端に✓が表示されます。

◀ (D) 宛先の追加

+をタップすることで、宛先入力画面を表示します。

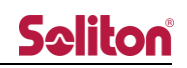

| 4.1 宛先 | 情報画面    |             |          |      |
|--------|---------|-------------|----------|------|
|        | 💿 宛先リスト |             | 宛先情報     | ⓒ 編集 |
|        |         |             |          |      |
|        |         | 100 100 1 1 | <b>`</b> |      |
|        | IPFFUX  | 192.168.1.2 | 2        |      |
|        | 宛先の名称   | Address_2   |          |      |
|        |         | -           |          |      |
|        |         | A           | 宛先決定     |      |
|        |         | ~           |          |      |
|        |         | в           | 宛先削除     |      |
|        |         |             |          |      |

図 9 宛先情報画面

(A) 宛先決定

表示している宛先を、現在の宛先として設定します。 宛先リストに戻ります。

- (B) 宛先削除
  表示している宛先を、宛先リストから削除します。
  宛先リストに戻ります。
- (C) 編集 宛先編集画面を表示します。
  - (D) 宛先リスト宛先リストに戻ります。

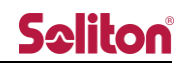

#### 4.2 宛先入力/宛先編集画面

L

| Bキャンセル | 宛先入力        | ④ 選択 |
|--------|-------------|------|
| IPアドレス | 192.168.1.3 |      |
| 宛先の名称  | Address_3   |      |

#### 図 10 宛先入力画面

| Bキャンセル | 宛先編集        | (2) 選択 |
|--------|-------------|--------|
| IPアドレス | 192.168.1.2 |        |
| 宛先の名称  | Address_2   |        |
|        |             |        |

#### 図 11 宛先編集画面

(A) 選択

入力した宛先を登録し、現在の宛先に設定して、宛先リストに戻ります。

(B) キャンセル

入力した宛先を破棄して、宛先リストに戻ります。

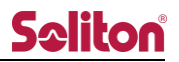

#### 5 ライブ中継

ライブ中継では、カメラで撮影している映像と音声を宛先に送信できます。 現在の状態は、接続ボタンの形状で確認できます。

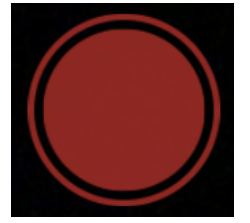

図 12 接続ボタン(待機中)

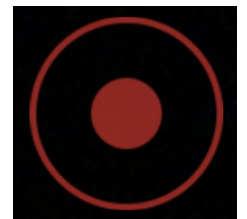

図 13 接続ボタン(中継中)

- 5.1 接続
  - 1. 宛先表示に、接続先の IP アドレスが表示されていることを確認します。
  - 2. 接続ボタンをタップすると、中継が開始されます。
  - 3. 中継が開始されると、接続時間がカウントアップされます。
- 5.2 切断
  - 1. 接続ボタンをタップします。
  - 2. 中継切断を確認するポップアップが表示されます。
  - 3. "はい"をタップすることで、中継を切断できます。

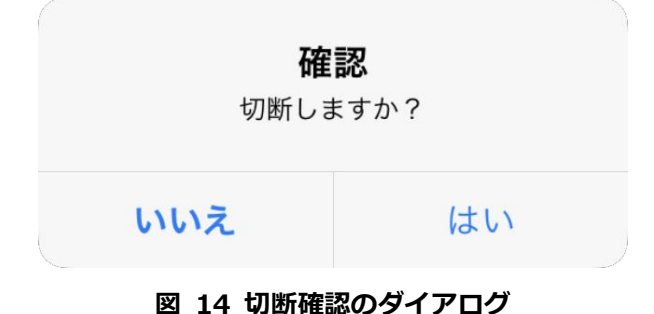

6 Rec & GO

Rec & GO では、撮影した写真/動画ファイルを HD View もしくは HD View Single に転送します。

6.1 メニュー

Rec & Go ボタンをタップすると、メニューが表示されます。

転送方法とファイルを選択すると、転送リストにファイルが登録され、自動的に宛先へ転送されます。

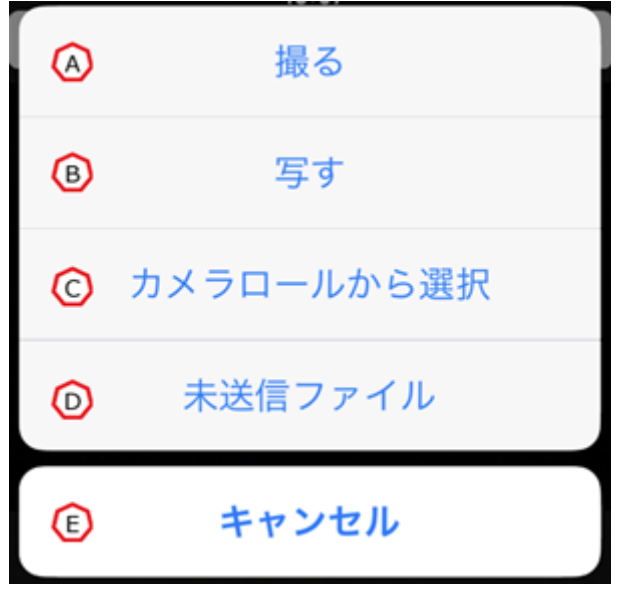

図 15 Rec & GO メニュー

**(**A) 撮る

カメラで動画を撮影し、撮影した動画ファイルを転送します。

(B) 写す

カメラで写真を撮影し、撮影した写真ファイルを転送します。

(C) カメラロールから選択

スマートフォン内部の動画/写真ファイルを選択し、転送します。

- (D) 未送信ファイル未送信ファイルリストを表示します。
- (E) キャンセルメイン画面に戻ります。

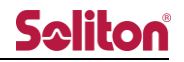

#### 6.2 ファイルの登録

メニューから「撮る」、「写す」、「カメラロールから選択」を選択し、ファイルを登録できます。 登録したファイルは、未送信ファイルリストに表示されます。 転送するファイルを登録する際に、コメントを挿入できます。

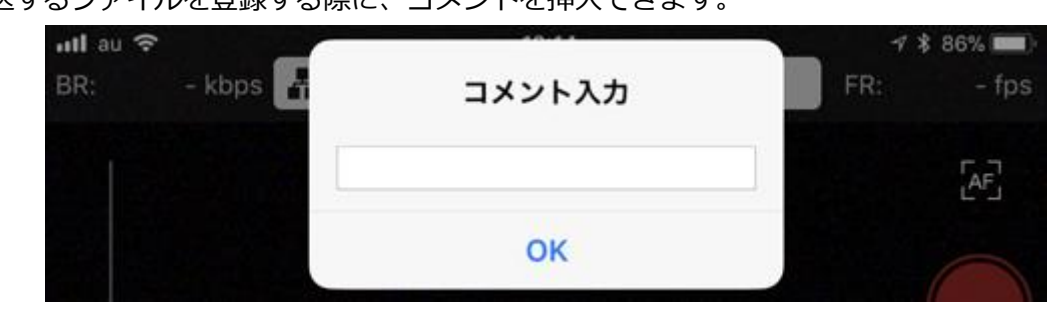

図 16 コメントの挿入

#### 6.3 ファイルの送信

ファイルを登録、もしくはメニューから「未送信ファイル」を選択すると、未送信ファイルリスト が表示されます。

未送信ファイルリストには、登録したファイルと、その状態が表示されます。

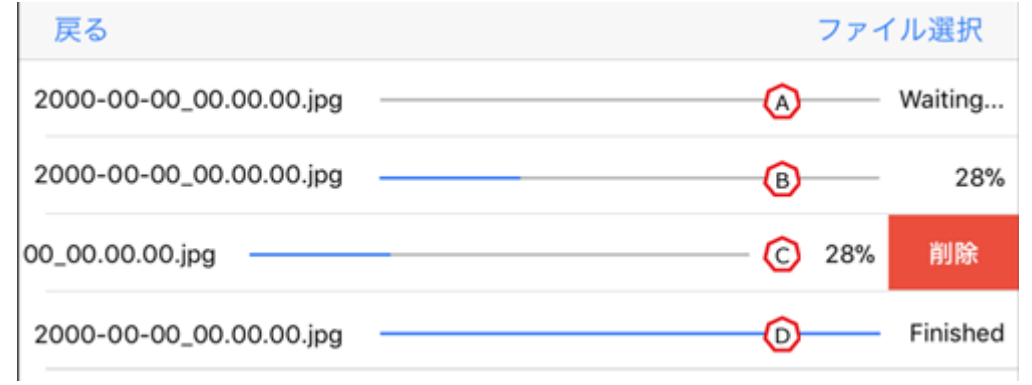

#### 図 17 未送信ファイルリスト

- (A) 送信前のファイル
  送信前のファイルは「Waiting」表示になります。待機することで HD View もしくは HD View Single に接続し、ファイルを転送します。
- (B) 送信中のファイル
  ファイルを送信中はインジケータが上昇
  し、進行度が表示されます。
  進行度が 100%になることで、転送が完了
  します。
- (C) 削除中のファイル
  転送を止める場合、ファイルを左にスワイ
  プすることで、確認ボタンが表示されます。
  「削除」ボタンをタップすることで、転送
  を止める事ができます。
- (D) 転送後のファイル
  転送が完了することで、状態が「Finished」
  表示になります。
  完了後は、自動的に未送信ファイルリストから削除されます。

7 主な仕様

#### 表 1 主な仕様

|        | 項目        | 内容                                 |  |  |
|--------|-----------|------------------------------------|--|--|
| 主な機能   |           | ライブ中継(映像片方向、音声双方向)                 |  |  |
|        |           | ファイル転送                             |  |  |
| 接続可能製品 |           | Smart-telecaster HD View           |  |  |
|        |           | Smart-telecaster HD View Single    |  |  |
|        | 適用回線      | Cellular、WiFi                      |  |  |
|        | エラー訂正     | ARQ、パケットソート                        |  |  |
| 通信     | プロトコル/ポート | RASCOW: UDP 31114~31118            |  |  |
|        | 暗号機能      | AES256bit                          |  |  |
|        | 接続認証      | パスフレーズ(最大 30 文字)                   |  |  |
|        | 無通信限界     | 最大 30 秒                            |  |  |
|        | 符号化方式     | VP8                                |  |  |
| 映像     | ビットレート    | 16kbps~8Mbps                       |  |  |
|        | フレームレート   | 1~29.97fps                         |  |  |
|        | 符号化方式     | Vorbis                             |  |  |
| 音声     | チャンネル     | Stereo/Mono×1ch                    |  |  |
|        | サンプリング    | 8kHz、11.05kHz、16kHz、22.05kHz、48kHz |  |  |
| 動作環境   | iOS       | iPhone 8 以上                        |  |  |
|        | Android   | Android OS 6.0 以上                  |  |  |

よくあるお問い合わせは、下記ホームページをご活用ください。 http://www.soliton.co.jp/stc/